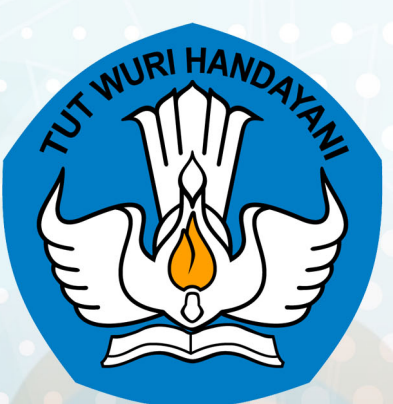

# Panduan Penggunaan

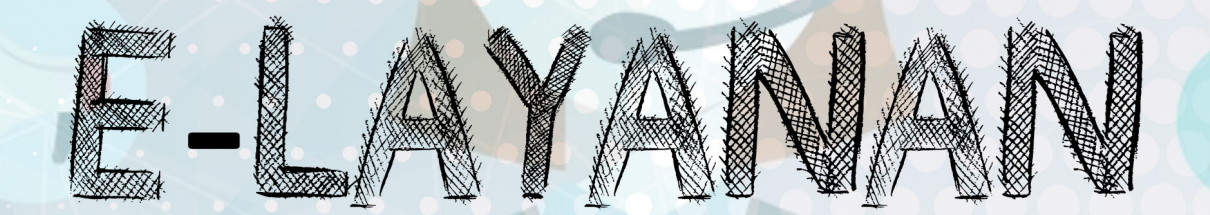

# **IZIN BELAJAR WARGA NEGARA ASING**

# SEKRETARIAT DIREKTORAT JENDERAL PENDIDIKAN DASAR DAN MENENGAH KEMENDIKBUD

http://e-layanan.dikdasmen.kemdikbud.go.id

#### Panduan Teknis Izin Belajar Warga Negara Asing

Panduan ini membahas teknis terkait penggunaan Sistem E-Layanan, dimulai dari membuka URL sistem sampai proses pengajuan selesai serta penggunaan menu-menu lain dalam sistem. Adapun langkah langkah penggunaannya adalah sebagai berikut:

#### Mengakses Aplikasi

Buka URL http://e-layanan.dikdasmen.kemdikbud.go.id di Browser anda, dan selanjutnya klik enter pada keyboard.

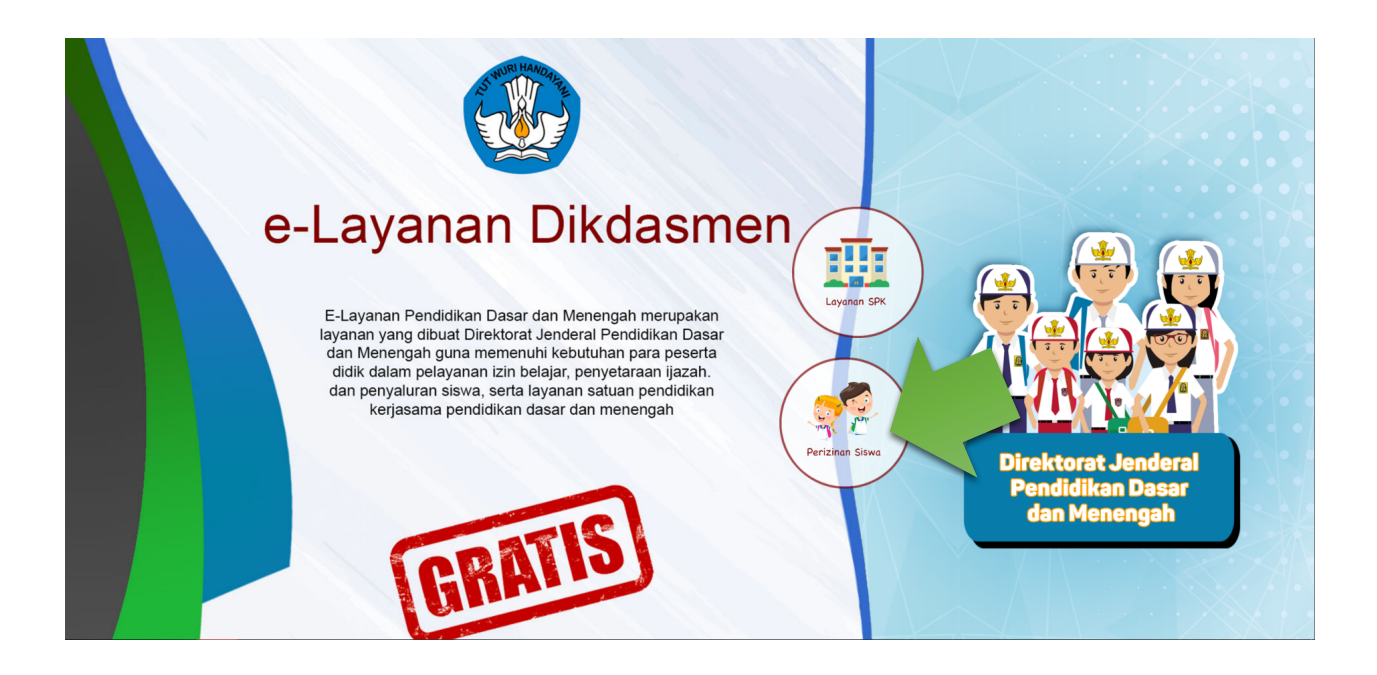

Ada dua layanan besar didalam aplikasi yaitu terkait **Layanan SPK** dan **Layanan Perizinan Siswa**, untuk selanjut nya pilih layanan Perizinan siswa dengan mengklik iconnya.

## Registrasi dan Login

1. Pemohon mendaftar dengan cara mengklik tombol "Pendaftaran".

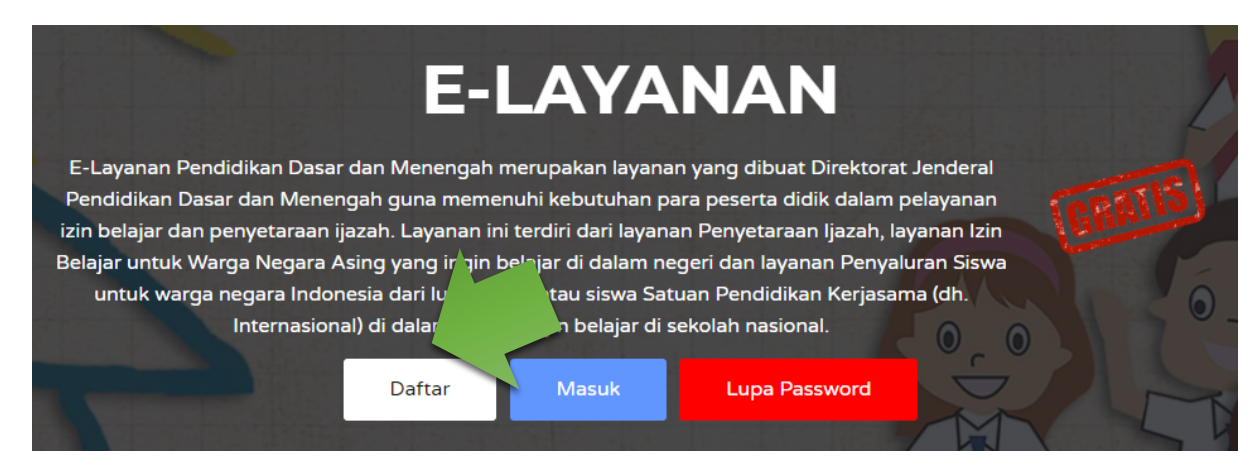

2. Mengisi data lengkap dan email aktif, setelah itu klik tombol "Daftar".

| No. Telepon/HP |        |
|----------------|--------|
| 021-9876543    |        |
| Sandi          |        |
| Password       |        |
| Ulang Sandi    |        |
| Ulang Password |        |
| Kembali        | Daftar |
|                |        |

3. Pemohon memverifikasi pendaftaran via email yang sudah didaftarkan- Klik

tombol "Verifikasi Email".

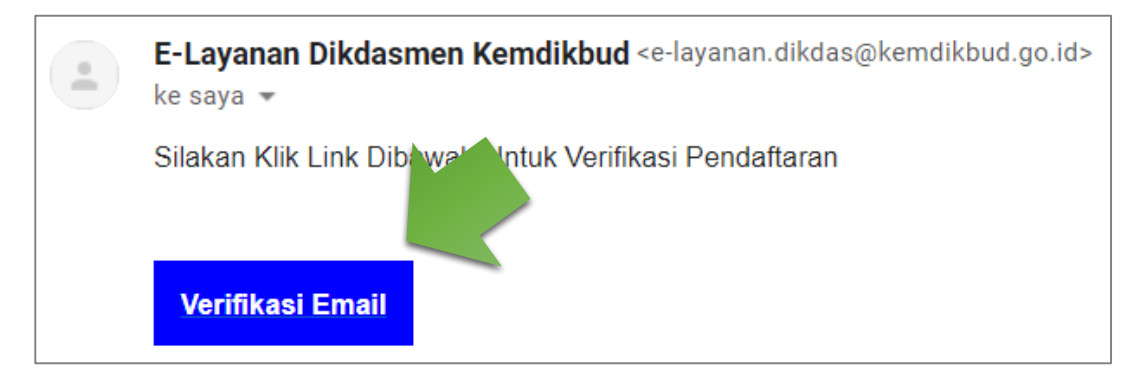

Silahkan klik **Login** untuk melanjutkan ke sistem e-layanan, atau melalui *landing page* e-layanan pada tombol "**Masuk**" berwarna biru.

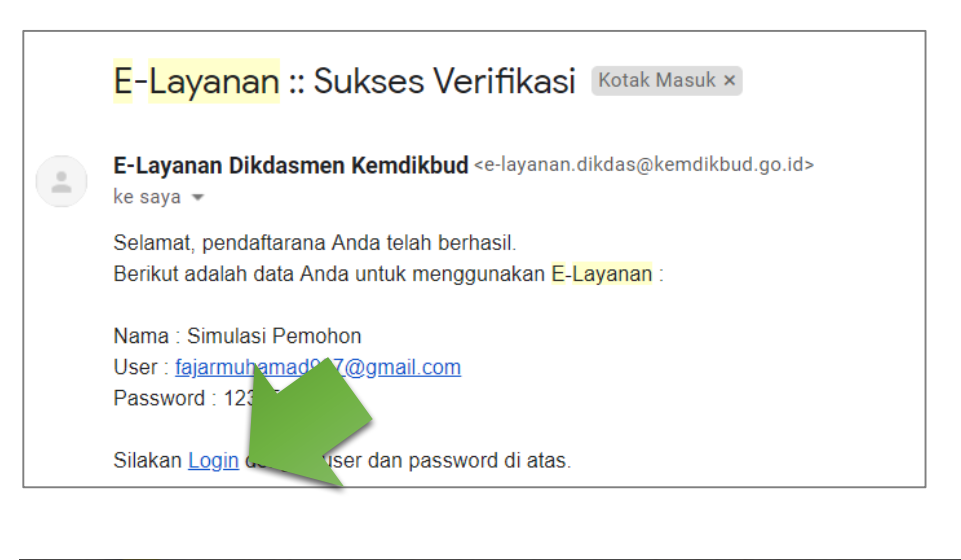

| E-LAYANAN                                                                                                    |   |
|----------------------------------------------------------------------------------------------------|---|
| E-Layanan Pendidikan Dasar dan Menengah merupakan layanan yang dibuat Direktorat Jenderal                      |   |
| Pendidikan Dasar dan Menengah guna memenuhi kebutuhan para peserta didik dalam pelayanan                       |   |
| izin belajar dan penyetaraan ijazah. Layanan ini terdiri dari layanan Penyetaraan Ijazah, layanan Izin 💦 🕴 👘 👘 |   |
| Belajar untuk Warga Negara Asing yang ingin belajar di dalam negeri dan layanan Penyaluran Siswa               |   |
| untuk warga negara Indonesia dari luar negeri atau siswa 🔤 👘 🚽 Dididikan Kerjasama (dh.                        | 0 |
| Internasional) di dalam negeri ingin belajar sional.                                                           |   |
| Daftar Masuk Lupa Password                                                                                     | T |

4. Masukkan *user name* (email) dan *password* anda pada form *login* serta ketik ulang kode *captcha* pada input teks seperti gambar berikut:

| 2                                | 🛓 SIGN I |
|----------------------------------|----------|
|                                  |          |
| Username                         |          |
| Username                         | ۹.       |
| Password                         |          |
|                                  | ۲        |
| 3 HJ R U<br>2 klik untuk mereset |          |
| Masukkan Kode di Atas            | ٩        |
|                                  | -        |

5. Apabila berhasil *login*, maka akan muncul halaman muka beserta informasi terkait data pengajuan.

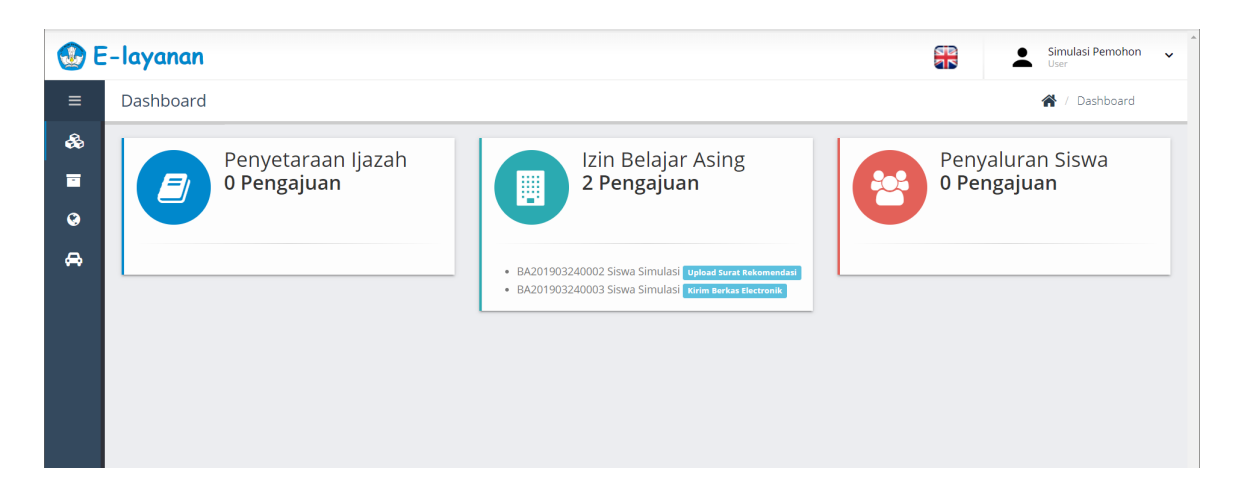

#### Merubah Bahasa

Menu Bahasa, klik ikon bendera di bagian pojok kanan atas, maka bahasa akan berubah menjadi bahasa Inggris atau Indonesia.

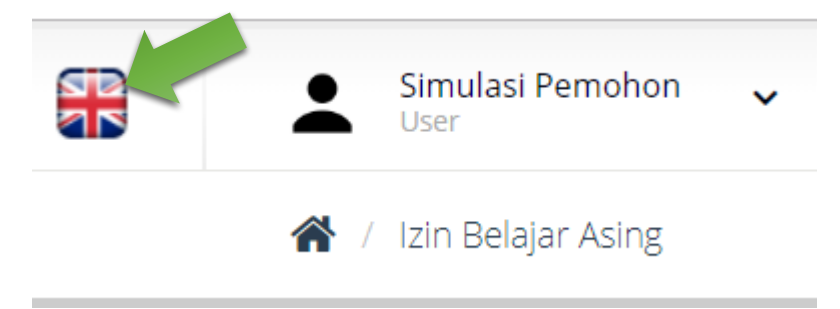

#### **Merubah Profil User**

Menu Profil, Klik *user* di bagian pojok kanan atas, maka akan muncul daftar menu tambahan. Klik Profil Saya, maka akan diarahkan ke halaman profil *user* seperti gambar berikut.

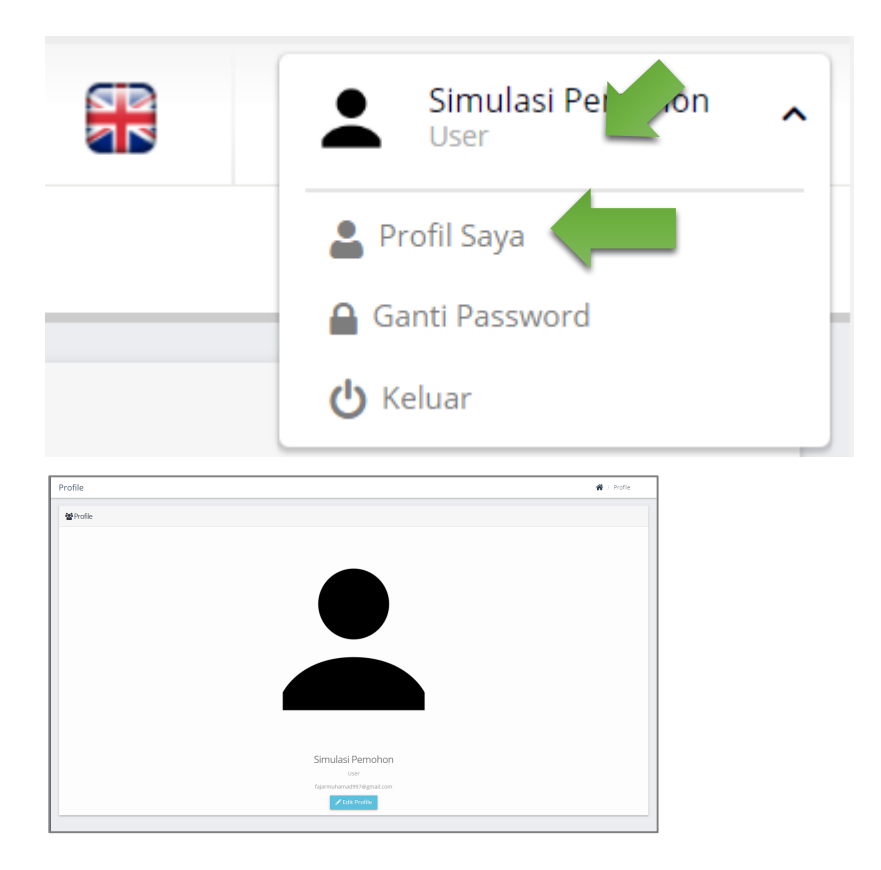

Pemohon dapat mengedit datanya sendiri dengan klik tombol "*Edit Profile*", maka akan muncul form *update* data pemohon. Isi data jika ada yang ingin diperbaiki, setelah itu klik tombol "*Save*".

| Simulasi Pemohon     |  |  |
|----------------------|--|--|
| User                 |  |  |
| fajarmuhamad997@gmNI |  |  |
| 🖍 Edit Profile       |  |  |

| Edit Profile                          |                                                                                         | ×           |
|---------------------------------------|-----------------------------------------------------------------------------------------|-------------|
| Nama Lengkap<br>Email<br>Upload Image | Simulasi Pemohon<br>fajarmuhamad997@gmail.com<br>Pilih File Tidak ada file yang dipilih | ➡           |
|                                       |                                                                                         | Save Cancel |

### Mengganti Password User

Untuk mengganti *Password*, klik nama *user* di pojok kanan atas. Kemudian klik **Ganti Password.** seperti gambar berikut.

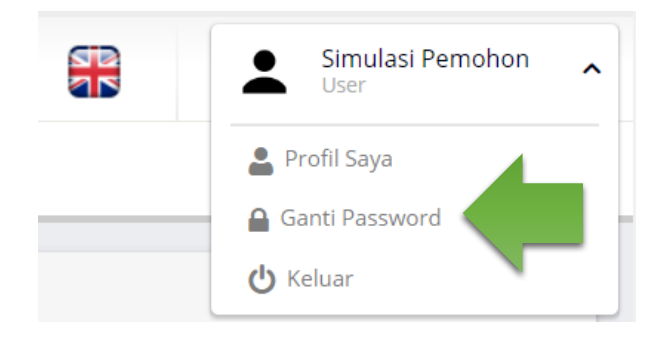

Isi menu Ganti *Password* sesuai kolom yang tersedia. Klik tombol "**Simpan**" untuk mengganti *password*.

| rofile              | 倄 / Ganti Password |
|---------------------|--------------------|
| Ganti Password      |                    |
| Password            |                    |
| Password Baru       |                    |
| Password Konfirmasi |                    |
|                     | Simpan             |

## Keluar dari Aplikasi

Untuk keluar dari aplikasi, klik nama *user* di pojok kanan atas, maka akan muncul daftar menu tambahan. Klik tombol **Keluar.** 

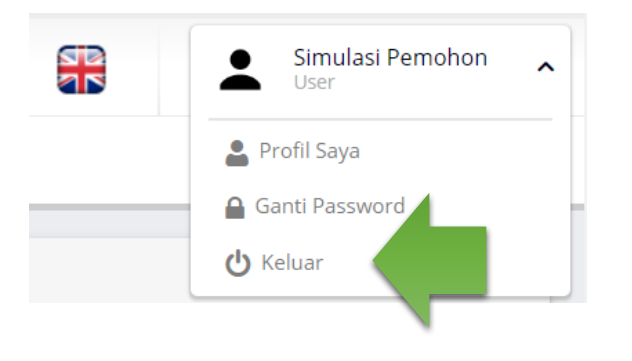

#### Layanan Izin Belajar Siswa WNA (IB)

Menu ini merupakan layanan untuk pembuatan izin belajar siswa WNA yang ingin melanjutkan pendidikan di Indonesia.

Surat izin belajar mencakup dua hal:

- Izin belajar baru. Surat ini diperlukan oleh siswa WNA yang akan melanjutkan Pendidikan di Indonesia.
- Izin belajar perpanjangan. Surat ini diperlukan oleh siswa WNA yang telah habis masa izin belajarnya.

Adapun langkah-langkah untuk melakukan pengajuan sebagai berikut

1. Pada bagian kiri, klik menu Izin Belajar Siswa WNA.

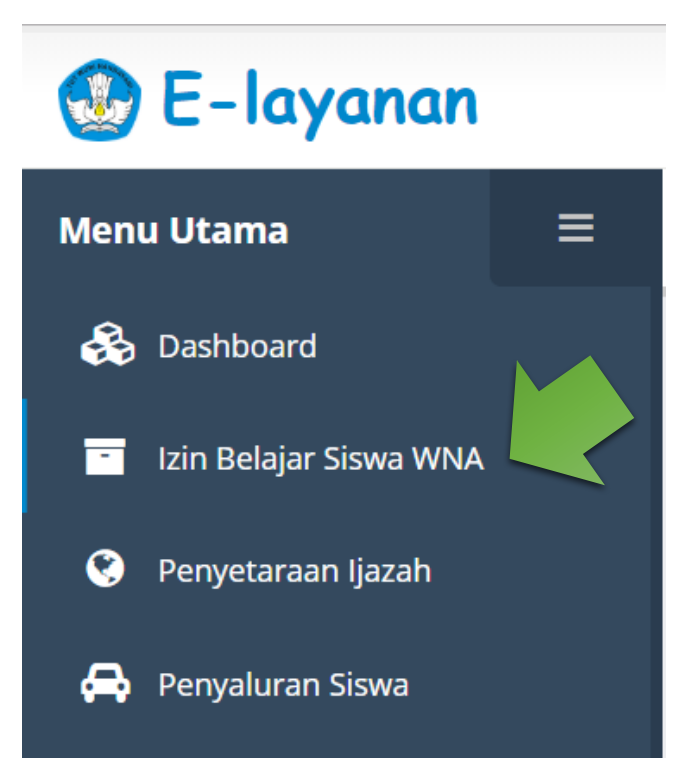

2. Setelah poin 1, maka akan terlihat tampilan dibawah ini.

| 🛞 E-layanan          | Simulasi Pemohon 🗸                                                                                                    |
|----------------------|----------------------------------------------------------------------------------------------------|
| Menu Utama 🛛 🗮       | Izin Belajar Asing 🕐 / Izin Belajar Asing                                                                                                 |
| 🗞 Dashboard          | trin Rebiar Asing                                                                                                    |
| 📑 Izin Belajar Asing |                                                                                                    |
| 🕙 Penyetaraan Ijazah | + Tambah Data                                                                                                    |
| 🖨 Penyaluran Siswa   | Show 10 • entries Search:                                                                                                    |
|                      | No Opsi ID Pengajuan II Nama Pemohon II Nama Siswa II Tanggal Pengajuan II Setara II Jenis Status II Status II No data axailable in table |
|                      | NO data available in table                                                                                                    |
|                      | Showing 0 to 0 of 0 entries Previous Next                                                                                                 |
|                      |                                                                                                    |
|                      |                                                                                                    |
|                      |                                                                                                    |
|                      |                                                                                                    |
|                      |                                                                                                    |
|                      |                                                                                                    |
|                      |                                                                                                    |
|                      |                                                                                                    |
|                      |                                                                                                    |
|                      |                                                                                                    |

 Jika user belum pernah melakukan pengajuan, klik tombol "+ Tambah Data".
Maka user akan diarahkan ke halaman form pengisian pengajuan izin belajar siswa WNA yang memiliki 3 tabulasi seperti gambar berikut.

| 🕙 E-layanan          | 📆 🔺 🕅                              | mulasi Pemohon 🗸 |
|----------------------|------------------------------------|------------------|
| Menu Utama 🛛 🗏       | Tambah Izin Belajar Asing 🏶 / 🗷    | in Belajar Asing |
| 🚳 Dashboard          | Biodata Upload Berkas Selesai      |                  |
| Izin Belajar Asing   |                                    |                  |
| 😌 Penyetaraan Ijazah | Jenis Permohonan                   |                  |
| 🖨 Penyaluran Siswa   | Baru                               | •                |
|                      | Biodata Pelajar                    |                  |
|                      | Nama Lengkap *                     |                  |
|                      | NIK *                              |                  |
|                      | Tempst Lahir *                     |                  |
|                      | Tanggal Lahir * hh/bb/tttt         |                  |
|                      | Kewarganegaraan * Nothing selected |                  |
|                      | Alamat di Indonesia *              |                  |
|                      | Alamat diluar negeri *             |                  |
|                      | Email Alternatif                   |                  |
|                      | Passport                           |                  |

4. Untuk jenis Permohonan **Baru,** isi form dengan lengkap pada tabulasi pertama (Biodata).

Untuk jenis Permohonan **Perpanjangan**, user pilih jenis permohonan perpanjangan maka akan tampil list data sebelumnya. Klik tombol "**Pilih**",

kemudian klik tombol "**Yes**", maka otomatis beberapa biodata akan disesuaikan dengan data sebelumnya. Jika sudah, klik tombol "**Selanjutnya**" pada bagian paling bawah.

| Jenis Permohonan |                |        |            |       |
|------------------|----------------|--------|------------|-------|
| Perpanjangan     |                |        |            | •     |
| ID Pengajuan     | Nama Siswa     | Setara | Tangga'    | Opsi  |
| BA201903240002   | Siswa Simulasi | SD     | 2016-05-01 | Pilih |

| Jenis Permohonan                                        |    |
|---------------------------------------------------------|----|
| Question ×                                              |    |
| Data disesuaikan dengan idpengajuan<br>BA2017 32/0002 ? |    |
| BA20<br>Yes No                                          | SD |
|                                                         |    |

| Tambah Izin Belajar Siswa WNA |                            | 倄 🕧 Izin Belajar Siswa WNA |
|-------------------------------|----------------------------|----------------------------|
| Keterangan Orang Tua / Wali   |                            |                            |
| Ayah Kandung *                | Simulasi Ayah              |                            |
| Ibu Kandung *                 | Simulasi Ibu               |                            |
| Kewarganegaraan *             | Saudi Arabia               | -                          |
| No. Passport/KITAS/KTP : *    | 1239129319239              |                            |
| Pekerjaan *                   | Pegawai Swasta             |                            |
| Alamat di Indonesia *         | JIn. Indonesia Orang Tua   | A                          |
| Alamat diluar negeri *        | Jln. Luar Negeri Orang Tua |                            |
| No Telepon/Hp *               | 90239028323                |                            |
| Hubungan Dengan Siswa         | Anak Kandung               |                            |
|                               |                            | Selanjutnya                |

- 5. Pada tabulasi kedua Unggah Berkas, pemohon mengunggah berkas (dalam bentuk PDF atau JPG/JPEG ukuran maksimal 2 MB) antara lain:
  - a. Paspor;
  - b. Raport Terakhir;
  - c. Kartu Izin Tinggal Sementara (KITAS) dari Kantor Imigrasi (**untuk Perpanjangan**);
  - d. Surat Tanda Melapor (STM) dari Kepolisian RI (untuk Perpanjangan);
  - e. Surat Pernyataan tidak akan bekerja selama belajar (bermeterai);
  - f. Surat jaminan pembiayaan dari orang tua/sponsor (bermeterai);
  - g. Surat keterangan dari sekolah yang dituju di Indonesia;
  - h. Fotocopy Paspor/KTP (bagi sponsor perorangan);
  - i. Daftar Riwayat Hidup/CV orang tua siswa.

Dengan cara mengklik *file* pada kolom berkas, lalu pilih *file* yang akan diunggah. Setelah itu klik tombol "*Upload*".

| Tambah Izin Belajar Siswa WNA                    | 🏠 🕖 Izin Belajar Siswa WNA |
|--------------------------------------------------|----------------------------|
| Batal Pengajuan<br>Biodata Unggah Berkas Selesai |                            |
| 1 assport                                        |                            |
| File Choose File No file chosen                  |                            |
| 2 Upload                                         |                            |

| Tambah | Izin | Belajar | Siswa | WNA |
|--------|------|---------|-------|-----|
|--------|------|---------|-------|-----|

| File   | Choose File No file chosen                                                      |
|--------|---------------------------------------------------------------------------------|
|        | Upload                                                                          |
| Perse  | etujuan                                                                         |
| 🗆 Saya | a tidak sanggup memenuhi salah satu persyaratan berkas di atas, dengan alasan : |
|        |                                                                                 |
| Sebelu | mnya                                                                            |

🖌 / Izin Belajar Siswa WNA

6. Pada tabulasi ketiga (Selesai), pemohon mengkonfirmasi pengajuan apakah anda yakin atau tidak. Klik tombol "Ya" untuk pengajuan. Pemohon dapat membatalkan pengajuan dengan cara mengklik tombol "Batal Pengajuan" tepat diatas tabulasi 1 – 3.

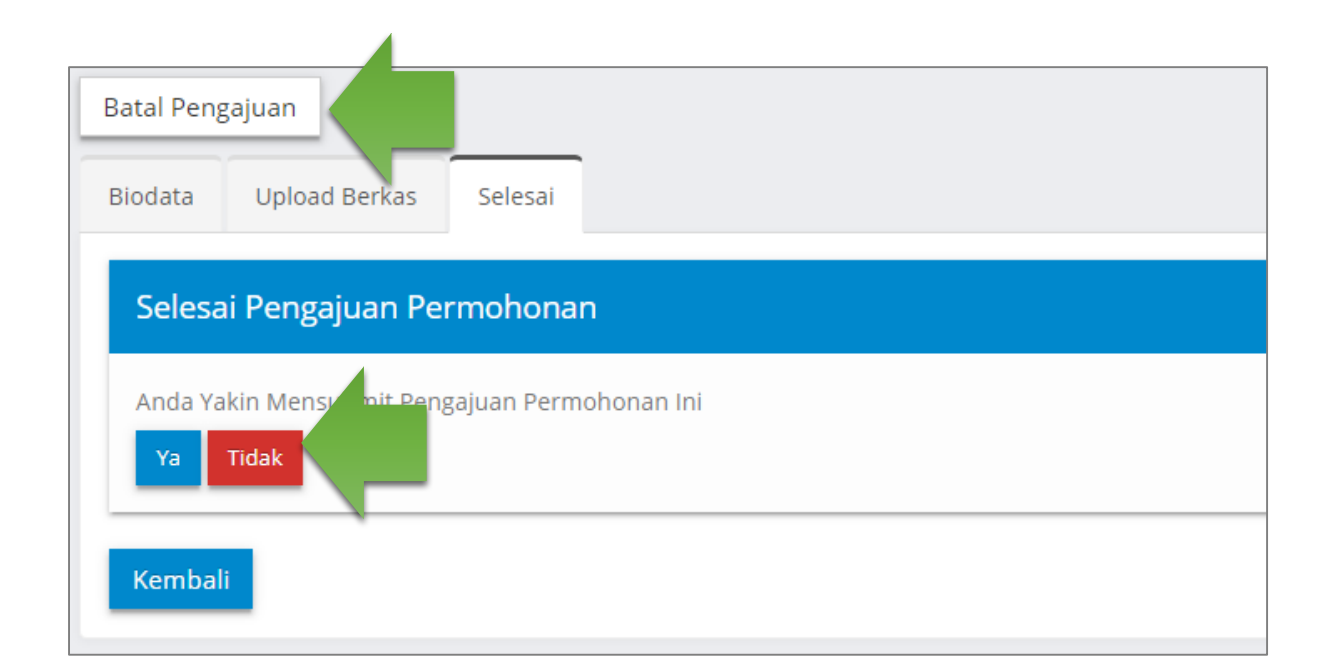

7. Setelah men-submit, pemohon akan mendapatkan notifikasi e-mail informasi pengajuan berhasil. Klik tombol "Cetak Bukti Pendaftaran Permohonan". Klik tombol "Lihat Pengajuan" untuk melihat tabel penyajian data pengajuan Izin Belajar Siswa WNA.

| Biodata Upload Berkas Selesal                                            |                 |
|--------------------------------------------------------------------------|-----------------|
| Selesai Pengajuan Permohonan                                             |                 |
| You have submitted the application<br>Cetak Bukti Pendaftaran Permohonan |                 |
|                                                                          | Lihat Pengajuan |
|                                                                          |                 |

8. Pemohon dapat melihat detail pengajuan dengan cara mengklik tombol "Lihat" pada tabel penyajian data.

| Izin Belajar Asing |             |                |    |                  |    |
|--------------------|-------------|----------------|----|------------------|----|
| + Tambah Data      |             |                |    |                  |    |
| No                 |             | ID Pengajuan   | 11 | Nama Pemohon     | 11 |
| 1 Lihat Edit       | cetak Bukti | BA201904210001 |    | Simulasi Pemohon |    |
|                    |             |                |    |                  |    |

9. Pada halaman ini, pemohon mendapatkan informasi data-data pengajuan.

| lzin Belajar Asing        |                  | 🖌 / Izin Belajar Asing |
|---------------------------|------------------|------------------------|
| Detail Izin Belajar Asing |                  |                        |
| Biodata dan Berkas        |                  |                        |
| Informasi Pengajuan       |                  |                        |
| ID Pengajuan              | BA201904210001   |                        |
| Tanggal Pengajuan         | 21/04/2019       |                        |
| Jenis Permohonan          | Perpanjangan     |                        |
| Nama Pemohon              | Simulasi Pemohon |                        |
| Biodata Pelajar           |                  |                        |
| Nama Lengkap              | Siswa Simulasi   |                        |
| NIK                       | 199912839123     |                        |
| Tempat Lahir              | Riyadh           |                        |
| Tanggal Lahir             | 09/04/2011       |                        |
| Kewarganegaraan           | Saudi Arabia     | A                      |
| Alamat di Indonesia       | Jln. Indonesia   |                        |

Jika pemohon ingin melihat berkas yang sudah diunggah, klik tombol "**Lihat**". Lalu akan muncul detail berkas.

| Berkas Pendukung                             |                                                     |       |
|----------------------------------------------|-----------------------------------------------------|-------|
| Berkas                                       |                                                     | Opsi  |
| Scan Passport                                |                                                     | Lihat |
| Scan Rapor Terakhir                          |                                                     | Lihat |
| Scan Surat Pernyataan Bahwa yang Bersangku   | tan tidak Akan Bekerja/Tidak Bekerja Selama Belajar | Lihat |
| Scan Scan Surat Jaminan Pembiayaan dari Ora  | ng Tua/Sponsor                                      | Lihat |
| Scan Surat Keterangan dari Sekolah yang Ditu | u di Indonesia                                      | Lihat |
| Scan Passport/KTP (Orang Tua/Sponsor)        |                                                     | Libat |
|                                              |                                                     | Linat |
| Bindete Delaise                              | Reder                                               |       |
| Biodata Pelajar                              | Berkas                                              |       |
| Nama Lengkap : Siswa Simulasi                | No Nama Berkas                                      | Opsi  |
| NIK : 199912839123                           | 1 WNA15558311931PP.jpg                              |       |
| Tempat Lahir : Riyadh                        |                                                     |       |
| Alamat di Indonesia : Iln. Indonesia         |                                                     |       |
| Alamat diluar negeri : Jin. Riyadh           |                                                     |       |
| Email Alternatif : aenjay09@gmail.com        |                                                     |       |
| Ayah Kandung : Ayah Simulasi                 |                                                     |       |
| Ibu Kandung : Ibu Simulasi                   |                                                     |       |
| Passport                                     |                                                     |       |
| No. Passport : 82394234923                   |                                                     |       |
| Masa Berlaku : 2019-04-09 s.d 2020-04-09     |                                                     |       |
|                                              | ]                                                   |       |

Untuk melihat *file,* pemohon dapat mengklik nama berkas pada tabel. Jika pemohon ingin kembali ke tampilan tabel penyajian data, klik tombol panah kiri. Selain itu berkas dapat di *zoom* atau di rotasi dengan cara mengklik ikon bantuan pada sisi bawah layar.

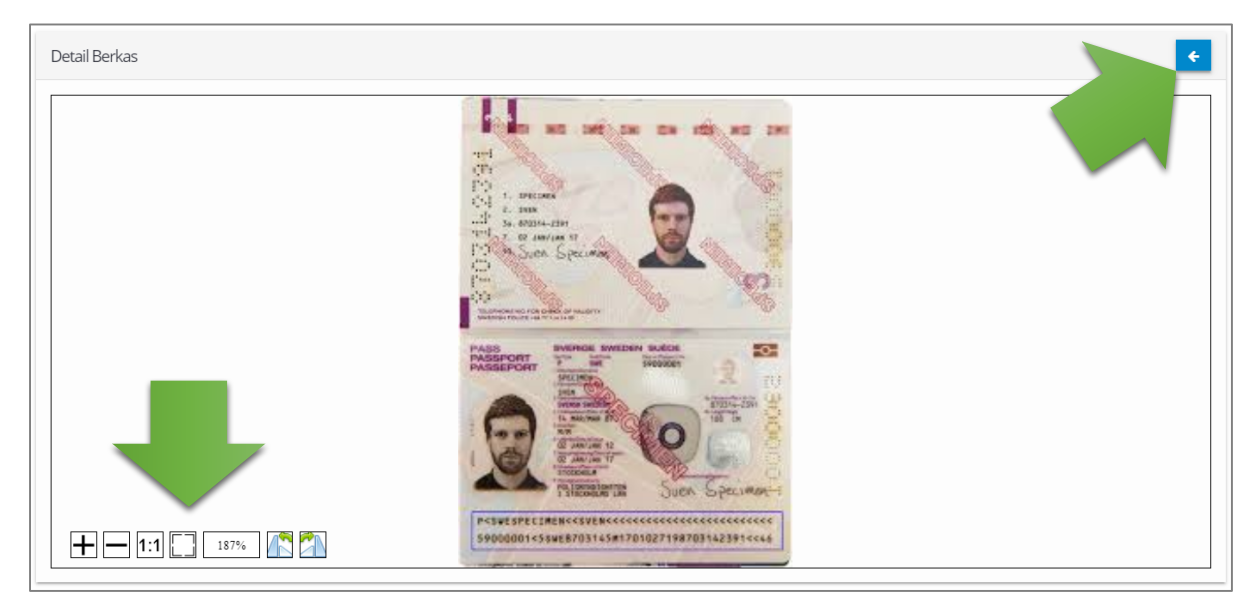

10. Apabila status pengajuannya dikembalikan ke pemohon melalui notifikasi via e-mail, maka pemohon dapat melakukan edit data dengan cara klik tombol "Edit". Selanjutnya pemohon akan diarahkan ke form edit pengajuan.

| Izin Belajar A        | sing                          |                |                  |
|-----------------------|-------------------------------|----------------|------------------|
| + Tambah I<br>Show 10 | Data<br>• entries             |                |                  |
| No                    |                               | ID Pengajuan 🔱 | Nama Pemohon 🎵   |
| 1                     | Lihat Edit Status Cetak Bukti | BA201904210001 | Simulasi Pemohon |
| 4                     |                               |                |                  |
| Showing 1 to 1        | of 1 entries                  |                |                  |

Untuk melakukan edit data, pemohon cukup mengubah data sesuai catatan dari Sekretariat/petugas verifikasi Kemendikbud. Sebagai contoh, "Nama tidak sama dengan passport". Maka edit kolom nama lalu klik tombol "**Simpan**" untuk memperbarui data.

| Biodata Pelajar      |                     |
|----------------------|---------------------|
| Nama Lengkap         | Siswa Simulasi      |
| NIK                  | 199912839123        |
| Tempat Lahir         | Riyadh              |
| Tanggal Lahir        | 09/04/2011          |
| Kewarganegaraan      | Saudi Arabia        |
| Alamat di Indonesia  | Jln. Indonesia      |
| Alamat diluar negeri | JIn. Riyadh #       |
| Email Alternatif     | aenjay09@<br>Simpan |

Apabila ingin menambah atau menghapus berkas, maka pilih berkas yang akan diperbarui pada daftar berkas pendukung. Lalu akan muncul detail berkas yang sudah dipilih.

| Berkas Pendukung                                                                              |       |
|-----------------------------------------------------------------------------------------------|-------|
| Berkas                                                                                        | Opsi  |
| Scan Passport                                                                                 | Lihat |
| Scan Rapor Terakhir                                                                           | Lihat |
| Scan Surat Pernyataan Bahwa yang Bersangkutan tidak Akan Bekerja/Tidak Bekerja Selama Belajar | Lihat |
| Scan Scan Surat Jaminan Pembiayaan dari Orang Tua/Sponsor                                     | Lihat |
| Scan Surat Keterangan dari Sekolah yang Dituju di Indonesia                                   | Lihat |
| Scan Passport/KTP (Orang Tua/Sponsor)                                                         | Lihat |
|                                                                                               |       |

Jika pemohon ingin menambah berkas, klik tombol "+" di pojok kanan atas. Maka tampilan akan berubah menjadi form penambahan berkas.

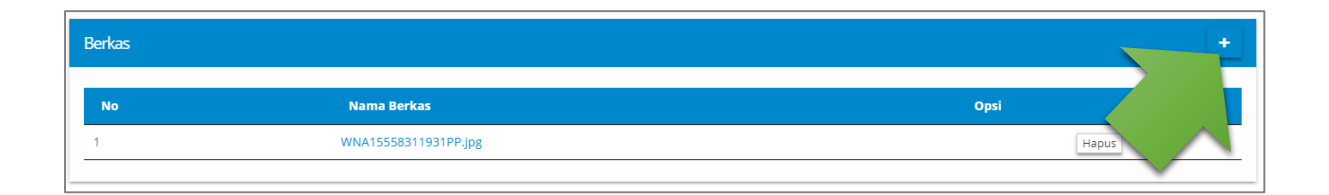

Setelah itu klik tombol **"pilih** *file***"**, lalu klik tombol "**Simpan**" dan klik tombol panah kiri untuk kembali.

| Tambah Berkas         |                                    | × |
|-----------------------|------------------------------------|---|
| File (Disarankan PDF) | Pilih File Tidak file yang dipilih |   |

Klik tombol "Hapus" untuk menghapus berkas.

| Berkas |                      | +     |
|--------|----------------------|-------|
| Νο     | Nama Berkas          | si    |
| 1      | WNA15558311931PP.jpg | Hapus |

Jika data sudah diperbaiki, klik tombol "**Perbaiki**" pada bagian paling bawah halaman.

| Catatan |             |                                   |
|---------|-------------|-----------------------------------|
|         | Sekretariat | Nama tidak sesuai dengan passport |
|         | Kasubag     |                                   |
|         |             | Kembali Perbaiki                  |

Pemohon dapat melihat status pengajuan dengan cara mengklik tombol
"Status" berwarna hijau pada tabel penyajian data kolom opsi. Maka akan muncul tombol status.

| Izin Belajar Asing             |                |                  |                |           |
|--------------------------------|----------------|------------------|----------------|-----------|
| + Tambah Data                  |                |                  |                |           |
| Show 10 • entries              | Search:        |                  |                |           |
| No                             | ID Pengajuan 🔱 | Nama Pemohon 🔱   | Nama Siswa 🔱   | Tanggal   |
| 1 Lihat Status Cetak Bukti     | BA201904210001 | Simulasi Pemohon | Siswa Simulasi | 2019-04-2 |
| Showing 1 to 1 of 1 entries    |                |                  | Previous       | Next      |
| Status Permohonan              |                | ×                |                |           |
| Langkah                        | Tanggal        | Status           |                |           |
| Pengajuan                      | 2019-04-21     | ~                |                |           |
| Pemeriksaan                    | 2019-04-21     | ~                |                |           |
| Validasi                       | 2019-04-21     | ~                |                |           |
| Persetujuan Kasubag            |                | \$               |                |           |
| Tanda Tangan Surat Rekomendasi |                |                  |                |           |
| Selesai Surat Rekomendasi      |                | ¢                |                |           |
|                                |                |                  |                |           |

12. Pemohon dapat mencetak kembali bukti pengajuan dengan cara tombol "Cetak Bukti".

| Izin Belaja | r Asing                   |                |                  |                |           |
|-------------|---------------------------|----------------|------------------|----------------|-----------|
| + Tamba     | ah Data                   |                |                  |                |           |
| Show 10     | Show 10 v entries Search: |                |                  |                |           |
| No          | Opsi                      | ID Pengajuan 니 | Nama Pemohon 🔱   | Nama Siswa 🔱   | Tanggal   |
| 1           | Lihat Status Cetak bur    | BA201904210001 | Simulasi Pemohon | Siswa Simulasi | 2019-04-2 |
| 4           |                           |                |                  |                | Þ         |
| Showing 1 t | o 1 of 1 entries          |                |                  | Previous       | Next      |

| S e-Layanan SPK - Izin Belajar Asin: X S BA201904210001 X 🗵 BA201904210001 | 🗙 📔 🔯 e-Layanan SPK - Izin Belajar Asin : 🗙 📔 🚺 (291) Mewujudkan Keindaha 🚳 🗴 🛛 🕝 transkrip nilai - Penelu                                                                                                    | usuran Goo x   +   |
|----------------------------------------------------------------------------|----------------------------------------------------------------------------------------------------|--------------------|
| ← → C (① localhost/e-layanan/iba/CetakBuktiPengajuan/BA201904210001        |                                                                                                    | ☆) 🗉 🚥 📧 📎 🖬 🛛 😣 🗄 |
| BA201904210001                                                             |                                                                                                    | ć 🛓 👼              |
|                                                                            | KEMENTERIAN PENDIDIKAN DAN KEBUDAYAAN<br>DIREKTORAT JENDERAL<br>PENDIDIKAN DASAR DAN MENENGAH<br>Jalan Jenderal Sudirman Gedung E Lantai 14 Senayan, Jakarta 10270<br>Telepon 021 - 572517<br>Laman: www.dikdasmen.kemdikbud.go.id               |                    |
|                                                                            | Bukti Pendaftaran Pemohon                                                                                                    |                    |
| Yang bersang<br>permohonan d                                               | kutan telah melakukan pendaftaran pada E-Layanan dan telah mengirim<br>engan informasi sebagai berikut :                                                                                                    |                    |
| No. Permohona                                                              | an : BA201904210001                                                                                                    |                    |
| Nama Siswa                                                                 | : Siswa Simulasi                                                                                                    |                    |
| Nama Pemoho                                                                | n : Simulasi Pemohon                                                                                                    |                    |
| Negara Asal                                                                | : Saudi Arabia                                                                                                    |                    |
| Alamat                                                                     | : Jln. Indonesia                                                                                                    |                    |
| Tanggal Penda                                                              | ftaran : 21-04-2019                                                                                                    |                    |
| Jenis Perizinan                                                            | : Izin Belajar Untuk Warga Negara Asing                                                                                                    |                    |
| Simpan bukti in                                                            | ni untuk keperluan pendaftaran dan pengambilan.                                                                                                    |                    |
|                                                                            |                                                                                                    |                    |
|                                                                            | Sekretariat                                                                                                    |                    |
| CATATAN :                                                                  |                                                                                                    |                    |
| • Melakuka<br>Kompiek<br>• Verfikasi<br>e-layanan                          | n verifikasi berkas asli ke Sekretariat e-Layanan Pendidikan Dasar dan Menengah,<br>KEMDIKBUD Gedung E. Lantai 14, J. Jenderal Sudirman, Senayan Jakarta.<br>dilakukan apabla pembon menerima pemberitahuan melalui<br>dikdasmen.kemdikbud.go.id |                    |

13. Jika pemohon mendapatkan notifikasi via e-mail bahwa pengajuan sudah selesai diproses oleh e-layanan, silahkan unduh/download Surat Rekomendasi dengan cara klik tombol "Surat Rekomendasi".

| lzin Belaja | ar Siswa WNA                                                       |                |                  |                |
|-------------|--------------------------------------------------------------------|----------------|------------------|----------------|
| + Tamba     | ah Data                                                            |                |                  |                |
| Show 10     | ▼ entries                                                          |                |                  | Search:        |
| No          | Opsi                                                               | ID Pengajuan 🌵 | Nama Pemohon 🌵   | Nama Siswa 🌵   |
| 1           | Lihat Status                                                       | BA201903240003 | Simulasi Pemohon | Siswa Simulasi |
| 2           | Lihat Status Cetak Bukti Surat Rekomendasi Surat Persetujuan BPKLN | BA201903240002 | Simulasi Pemohon | Siswa Simulasi |
| •           |                                                                    |                |                  |                |
| Showing 1 t | to 2 of 2 entries                                                  |                |                  | Previous       |

| + Tambah Data                                                     |          |
|-------------------------------------------------------------------|----------|
| Question                                                          | × arch:  |
| Informasi !!!<br>Surat asli dapat diambil di Setditjen Dikdasmen. |          |
| Yes No                                                            | setujuan |
| Showing 1 to 2 of 2 entries                                       |          |

- 14.Klik tombol "Surat Pengajuan BPKLN" untuk mendapatkan surat persetujuan
  - dari BPKLN.

| Izin Belaja | ir Siswa WNA                                                       |                |                  |                |
|-------------|--------------------------------------------------------------------|----------------|------------------|----------------|
| + Tamba     | ah Data                                                            |                |                  |                |
| Show 10     | ▼ entries                                                          |                | :                | Search:        |
| No          | Opsi                                                               | ID Pengajuan 🔱 | Nama Pemohon 🔱   | Nama Siswa 🔱   |
| 1           | Lihat Status Cetak Bukti                                           | BA201903240003 | Simulasi Pemohon | Siswa Simulasi |
| 2           | Lihat Status Cetak Bukti Surat Rekomendasi Surat Persetujuan BPKLN | BA201903240002 | Simulasi Pemohon | Siswa Simulasi |
| •           |                                                                    |                |                  |                |
| Showing 1   | to 2 of 2 entries                                                  |                |                  | Previous       |